# Como consultar ou cancelar sua NFS-e (Nota Fiscal de Serviços Eletrônica)

# Para consultar e/ou cancelar NFS-e emitidas, você precisa:

- Acessar "Consulta de notas" no menu
- Selecionar o filtro desejado (Período, CNPJ ou Razão Social)
- Cliquar no botão "NFS-e EMITIDAS"
- Para cancelar, na coluna
   "SITUAÇÃO", escolha a linha correspondente à nota desejada e clique no texto "CANCELAR"

Para saber mais informações sobre cada um dos passos siga as instruções abaixo.

# Passo 1:

Após acessar o sistema da NFS-e clique na opção :

**1 "Consulta de notas"** no menu da esquerda.

2 Selecione a opção "Consulta de NFS-e"

| líclo                  |      |                                      |
|------------------------|------|--------------------------------------|
| onfigurações do Perfil |      | 1.111.111-1 - NOME EMPRESA           |
| oção Simples Nacional  | •••• | CONSU                                |
| issão de NFS-e         |      | ✓Com ISS Recolhido ✓Com ISS Pendente |
| eite/Rejeição de NFS-e | •    | Canceladas                           |
| ıbstituição de NFS-e   |      | NFS-e EMITIDAS NFS-e R               |
| uias de Pagamento      |      |                                      |
| nsulta de Notas 🚺      | Cons | ulta de NFS-e                        |
| us Créditos            | Cons | ulta de NFTS                         |
| orme Rendimentos       | Cons | ulta por pagto                       |
| lão Fiscal Eletrônico  |      | Númoro da                            |

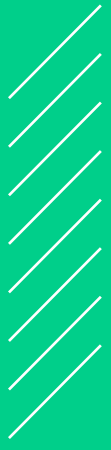

#### Passo 2:

Em seguida, selecione um filtro para sua consulta. Você pode escolher por período (inserindo ano e mês desejados), por CNPJ ou por Razão Social.

| Obs. V                                              | ocê deve pr                        | eencher ape       | enas l                | ıma opção        | de filtro.         |          |  |  |
|-----------------------------------------------------|------------------------------------|-------------------|-----------------------|------------------|--------------------|----------|--|--|
| Ν                                                   | IOTAS FISCAIS                      | DE SERVIÇO        | S ELET                | RÔNICAS - NF     | S-e                |          |  |  |
|                                                     |                                    | CONTR             | IBUINTE               |                  |                    |          |  |  |
| 1.111.111-1 - NOME EMP                              | PRESA                              |                   |                       |                  |                    | ✓ Perfil |  |  |
| C                                                   | CONSULTAS DE NOTA                  | S                 | CONSULTAS DE CRÉDITOS |                  |                    |          |  |  |
| Com ISS Recolhido<br>Com ISS Pendente<br>Canceladas | Com ISS Recolhido                  |                   |                       |                  |                    |          |  |  |
| NFS-e EMITIDAS                                      | NFS-e RECEBIDAS NF                 | S-e INTERMEDIADAS |                       | CRÉDITOS GERADOS | CRÉDITOS RECEBIDOS |          |  |  |
|                                                     |                                    | FILTROS DAS       | S CONSUL              | TAS              |                    |          |  |  |
| PEI<br>ONotas<br>Ano 2020                           | RÍODO:<br>●Incidência<br>✔ Mês 7 ✔ | CPF / CNPJ        |                       | Nor              | ne / Razão Social  | _        |  |  |
|                                                     |                                    | VİSUALIZAÇ        | AO DE NF              | S-e              |                    |          |  |  |
|                                                     |                                    |                   |                       |                  |                    |          |  |  |

## Passo 3:

Em seguida, para consultar suas notas, Oclique no botão "NFS-e EMITIDAS"

|                                                     | NOTAS FISCAIS DE SERVIÇ             | DS ELETRÔNICAS - NFS-e                                                       |
|-----------------------------------------------------|-------------------------------------|------------------------------------------------------------------------------|
|                                                     | CON                                 | RIBUINTE                                                                     |
| 1.111.111-1 - NOME EN                               | /IPRESA                             | ✓ Perfil                                                                     |
|                                                     | CONSULTAS DE NOTAS                  | CONSULTAS DE CRÉDITOS                                                        |
| Com ISS Recolhido<br>Com ISS Pendente<br>Canceladas | NFS-e RECEBIDAS NFS-e INTERMEDIADAS | Com ISS Recolhido<br>Com ISS Pendente<br>CRÉDITOS GERADOS CRÉDITOS RECEBIDOS |
|                                                     |                                     | AS CONSULTAS                                                                 |
| P<br>ONotas<br>Ano 2020                             | ERIODO:                             | PJ Nome / Razão Social<br>ÇÃO DE NFS-e                                       |
|                                                     |                                     | NA                                                                           |

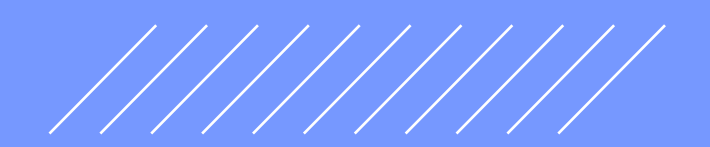

### Passo 4:

Vai abrir uma janela com todas as notas que atendem ao filtro escolhido, como o exemplo na imagem abaixo.

Para abrir uma nota, basta clicar no númerc da NFS-e.

|                 |                        |                      |                                                                                              |                                                       | NEO                                                                                                    |                                                                                                    |                        |                                                                                                    |                           |                |                         |                                         |                      |                  |
|-----------------|------------------------|----------------------|----------------------------------------------------------------------------------------------|-------------------------------------------------------|----------------------------------------------------------------------------------------------------|----------------------------------------------------------------------------------------------------|------------------------|----------------------------------------------------------------------------------------------------|---------------------------|----------------|-------------------------|-----------------------------------------|----------------------|------------------|
|                 |                        |                      |                                                                                              |                                                       | NFS-6                                                                                                    | EMITIDAS                                                                                                    | >                      |                                                                                                    |                           |                |                         |                                         |                      |                  |
|                 |                        |                      |                                                                                              | CCM                                                   | nº.: 1.111.11                                                                                                    | 1-1 - NOME                                                                                                    | EMPRES                 | SA                                                                                                    |                           |                |                         |                                         |                      |                  |
|                 |                        |                      |                                                                                              |                                                       | FI                                                                                                    | LTROS                                                                                                    |                        |                                                                                                    |                           |                |                         |                                         |                      |                  |
| Série:<br>Todas | $\sim$                 |                      | Periodo: CPF/CNPJ do Tomador: Nome/Razão Social do Tomador:<br>Incidência 3/2018 TODOS TODOS |                                                       |                                                                                                    |                                                                                                    |                        |                                                                                                    |                           |                |                         | or:                                     |                      |                  |
|                 |                        |                      |                                                                                              |                                                       | RESUMO                                                                                                    | DA CONSU                                                                                                    |                        |                                                                                                    |                           |                |                         |                                         |                      |                  |
|                 |                        | Par                  | ra exportar as Nota                                                                          | as, selecione o formato d                             | o arquivo: TX<br>(Layout do                                                                                                    | T N<br>Arquivo NFS                                                                                                    | Layo                   | ut V. 001 🚿                                                                                                    | Expor                     | tar            |                         |                                         |                      |                  |
|                 |                        |                      |                                                                                              | ISS<br>ISS<br>ISS a<br>ISS de<br>ISS de<br>ISS a reco | Quantida<br>Valor dos<br>Valor das I<br>Valor dos<br>devido pelo<br>a pagar pelo<br>S devido pelo<br>recolher pelo<br>/ido pelo inte<br>lher pelo inte | de NFS-e:<br>Serviços:<br>Deduções:<br>Créditos:<br>prestador:<br>prestador:<br>o tomador:<br>tomador:<br>rmedlário:<br>rmedlário: | R\$                    | Totais<br>3<br>1.110,00<br>R\$ 0,00<br>R\$ 0,00<br>R\$ 0,20<br>R\$ 0,20<br>R\$ 0,00<br>R\$ 0,00<br>R\$ 0,00<br>R\$ 0,00 |                           |                |                         |                                         |                      |                  |
| NFS-e RPS       | Emissão                | Data Fato<br>Gerador | Tomador de<br>Serviços                                                                       | Intermediário de<br>Serviços                          | Valor<br>Serviços<br>(R\$)                                                                                                    | Valor<br>Dedução<br>(R\$)                                                                                                    | ISS<br>devido<br>(R\$) | ISS a<br>pagar<br>(R\$)                                                                                                 | Valor<br>Crédito<br>(R\$) | ISS<br>Retido? | , Situação              | ISS pago por<br>guia NFS-e<br>(R\$) (?) | Carta de<br>Correção | Nº<br>da<br>obra |
| 00000174        | 14/03/2018<br>12:02:00 | 14/03/2018           | NOME<br>TOMADOR<br>Inscrição:<br>1.234.567-8                                                 |                                                       | 100,00                                                                                                    | 0,00                                                                                                    | 5,00                   | 0,00                                                                                                    | 0,00                      | Não            | Normal<br>CANCELAR      | 0,00                                    | ANEXAR               |                  |
| 00000173        | 06/03/2018<br>14:27:08 | 06/03/2018           | NOME<br>TOMADOR<br>Inscrição:<br>1.234.567-8                                                 |                                                       | 10,00                                                                                                    | 0,00                                                                                                    | 0,20                   | 0,20                                                                                                    | 0,00                      | Não            | Normal<br>CANCELAR      | 0,00                                    | ANEXAR               |                  |
| 00000172        | 01/03/2018<br>18:42:16 | 01/03/2018           | NOME<br>TOMADOR<br>Inscrição:<br>1.234.567-8                                                 |                                                       | 1.000,00                                                                                                    | 0,00                                                                                                    | 0,00                   | 0,00                                                                                                    | 0,00                      | Não            | Cancelada<br>01/03/2018 | 0,00                                    | ANEXAR               |                  |
|                 |                        |                      |                                                                                              |                                                       |                                                                                                    | 1                                                                                                    |                        |                                                                                                    |                           |                |                         |                                         |                      |                  |

## Passo 5:

Para cancelar uma nota, é só clicar na palavra **"CANCELAR"**, da linha que corresponde à NFS-e que queira cancelar. Essa opção está na coluna "Situação".

|                                                                                                    |                        |                      |                                              |                              |                             | EMITIDAS                  |                        |                         |                           |               |                               |                                         |                      |                  |
|----------------------------------------------------------------------------------------------------|------------------------|----------------------|----------------------------------------------|------------------------------|-----------------------------|---------------------------|------------------------|-------------------------|---------------------------|---------------|-------------------------------|-----------------------------------------|----------------------|------------------|
|                                                                                                    |                        |                      |                                              | CCM                          | nº.: 1.111.11               | 1-1 - NOME                | EMPRES                 | 6A                      |                           |               |                               |                                         |                      |                  |
|                                                                                                    |                        |                      |                                              |                              | FI                          | LTROS                     |                        |                         |                           |               |                               |                                         |                      |                  |
| Série:<br>Todas                                                                                                    | ~                      |                      | Período:<br>Incidência                       | 3/2018                       |                             | CPF/CNPJ do Tomador:      |                        |                         |                           |               | Nome/Razão Social do Tomador: |                                         |                      |                  |
|                                                                                                    |                        |                      |                                              |                              | RESUMO                      | DA CONSL                  | ILTA                   |                         |                           |               |                               |                                         |                      |                  |
|                                                                                                    |                        | Par                  | a exportar as Nota                           | s, selecione o formato de    | o arquivo: TX<br>(Layout do | T 💊                       | / Layo                 | ut V. 001 🚿             | Export                    | ar            |                               |                                         |                      |                  |
| Outantidade NFS-e:     3       Valor dos Serviços:     R\$ 1.110,00       Valor das Deduções:     R\$ 0,00       Valor dos Créditos:     R\$ 0,00       ISS devido pelo prestador:     R\$ 5,00       ISS à pelos prestador:     R\$ 5,20       ISS devido pelo prestador:     R\$ 0,20       ISS à devido pelo intermediário:     R\$ 0,00       ISS a recolher pelo intermediário:     R\$ 0,00       ISS a recolher pelo intermediário:     R\$ 0,00 |                        |                      |                                              |                              |                             |                           |                        |                         |                           |               |                               |                                         |                      |                  |
| NFS-e RPS                                                                                                    | Emissão                | Data Fato<br>Gerador | Tomador de<br>Serviços                       | Intermediário de<br>Serviços | Valor<br>Serviços<br>(R\$)  | Valor<br>Dedução<br>(R\$) | ISS<br>devido<br>(R\$) | ISS a<br>pagar<br>(R\$) | Valor<br>Crédito<br>(R\$) | ISS<br>Retido | Situação                      | ISS pago por<br>guia NFS-e<br>(R\$) (?) | Carta de<br>Correção | N⁰<br>da<br>obra |
| 00000174                                                                                                    | 14/03/2018<br>12:02:00 | 14/03/2018           | NOME<br>TOMADOR<br>Inscrição:<br>1.234.567-8 |                              | 100,00                      | 0,00                      | 5,00                   | 0,00                    | 0,00                      | Não           |                               | 0,00                                    | ANEXAR               |                  |
| 00000173                                                                                                    | 06/03/2018<br>14:27:08 | 06/03/2018           | NOME<br>TOMADOR<br>Inscrição:<br>1.234.567-8 |                              | 10,00                       | 0,00                      | 0,20                   | 0,20                    | 0,00                      | Não           | Normal<br>CANCELAR            | 0,00                                    | ANEXAR               |                  |
| 00000172                                                                                                    | 01/03/2018<br>18:42:16 | 01/03/2018           | NOME<br>TOMADOR<br>Inscrição:<br>1.234.567-8 |                              | 1.000,00                    |                           |                        | 0,00                    | 0,00                      | Não           | Cancelada<br>01/03/2018       |                                         | ANEXAR               |                  |
|                                                                                                    |                        |                      |                                              |                              |                             | 1                         |                        |                         |                           |               |                               |                                         |                      |                  |

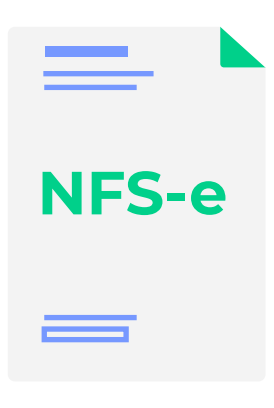

**Como consultar ou cancelar sua NFS-e (Nota Fiscal de Serviços Eletrônica)** Passo a passo detalhado para os MEI

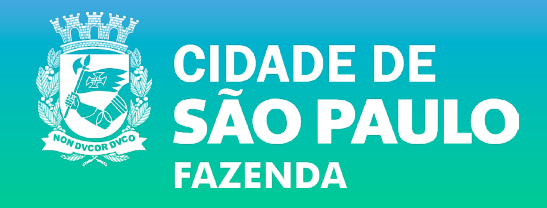